## AK-HCU200 ソフトウェア・アップデート方法

\* 2014 年 1 月. 改定 : アップデートの際、カメラと ROP を接続しないよう注意書きを追加

1. バージョンの確認

CCU のメニュー もしくは WEB 画面のメニューにてバージョンを確認します。

## 1-1 CCU本体メニューで確認する方法

ソフトウェアのバージョン番号は、MAINTENANCE メニューの VERSION にて表示されます。

- 1. 外部モニターを 背面パネルの HD/SD SDI OUT 端子[3/PM] または[4/PM]に接続します。
- 2. MENU ボタンをしばらく押し続けると、CCU メニューのトップメニュー画面が表示され、MENU ボタンが点灯しま す。
- 3. MAINTENANCE を選択し、SELECT ダイアルを押すと MAINTENANCE メニューが表示されます。
- 4. VERSION を選択し、SELECT ダイアルを押すと、バージョンが表示されます。

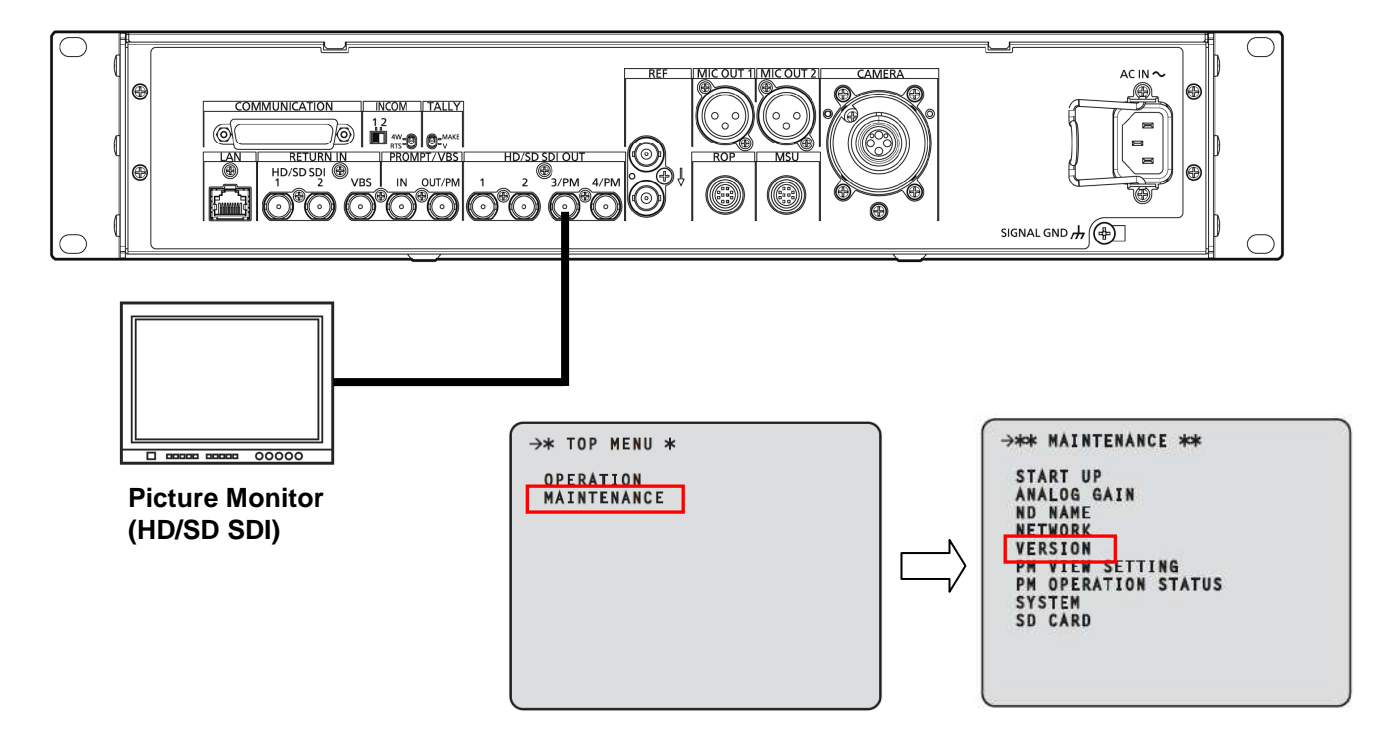

5. 本体内部の各ソフトウェアのバージョンが表示されます。(バージョン番号は表示例です)

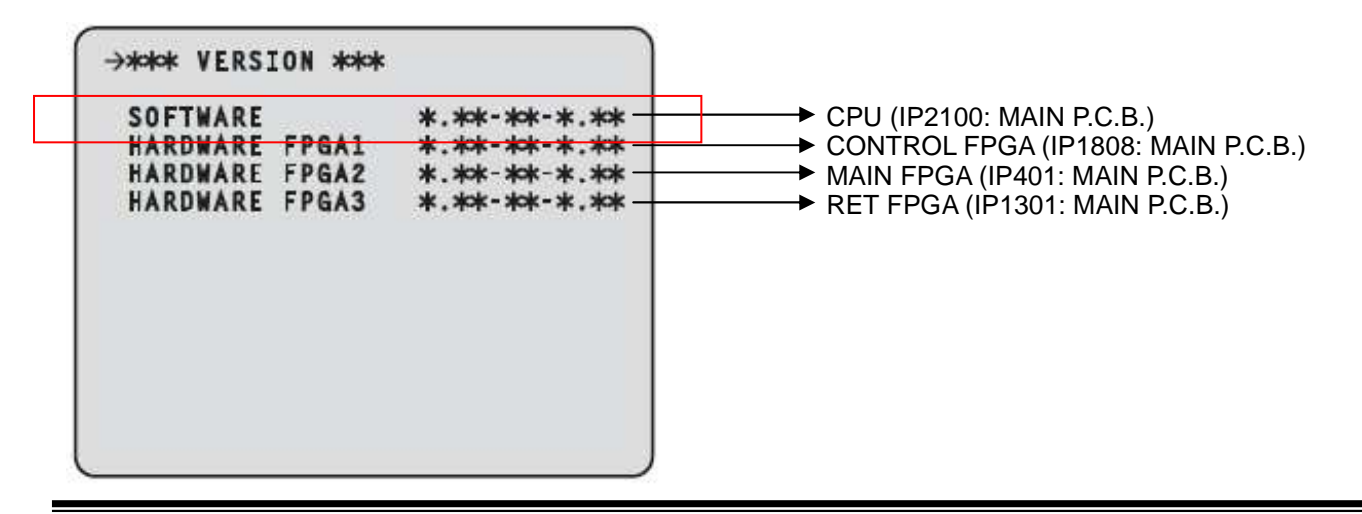

## 1-2 WEB 画面のメニューで確認する方法

CCU 本体をコンピューターと接続し、WEB ブラウザーから各種の設定を行うことができます。 CCU 本体のコンピューター接続用 LAN コネクターとコンピューターを LAN ケーブル (クロスケーブル) で直接接 続します。

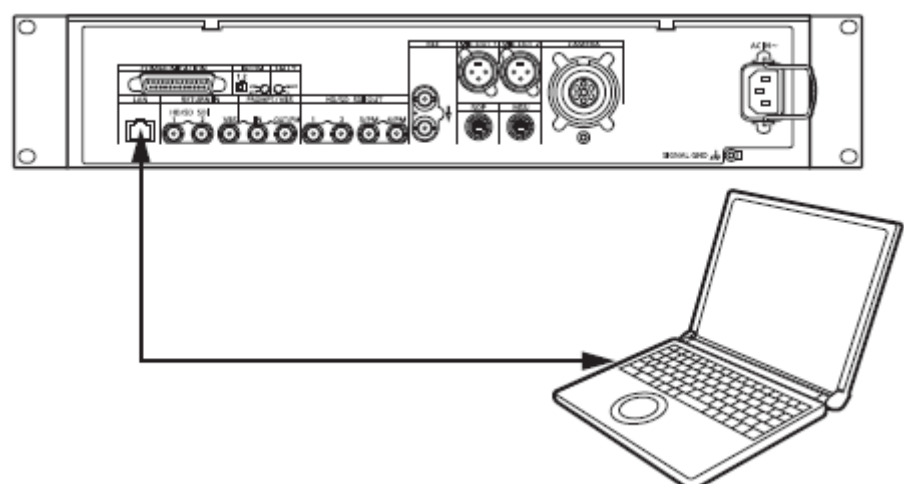

コンピューターの IP アドレスは、プライベートアドレスの範囲内で、CCU 本体と違うアドレスを設定し、サブネットマスクは CCU 本体と同じアドレスに設定します。

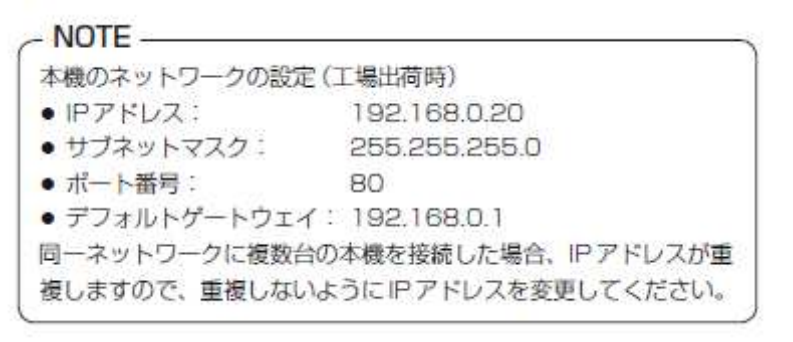

<MENU 操作>

WEB ブラウザーを起動して、WEB ブラウザーの「アドレス」ボックスに「http://192.168.0.20」 を入力します。 (IP アドレスが変更されている場合には、URL も変わりますので、「http://"変更後の IP アドレス"」を入力し てください。)

| 00524.000             | Setting 1                                                                                                    |            |          |             |  |
|-----------------------|----------------------------------------------------------------------------------------------------|------------|----------|-------------|--|
| MARTENANCE            | CCC.I MODE                                                                                                    | COLI MIODE |          | Traber ab 🛃 |  |
| Constant South States |                                                                                                    |            | ● H0     | C SD        |  |
| CPERATION MENU        | SUMERONI                                                                                                    |            | F.H0     | C 80        |  |
| AULAI                 | and the second second se | 162        | 9.96     | C-60        |  |
| SETTING 2             | SDX OUTPUT                                                                                                    | 384        | FHE      | r so        |  |
| HDIGO PHASE           | SDI OUTPUTTO & 4 ( NORMAL ( PM )                                                                                                    |            | CHORNAL  | R FLL       |  |
| 64NID                 | COMPOSITE ( NORMAL ( FM )                                                                                                    |            | (TROBING | й ры        |  |
| WOOMINIC              |                                                                                                    |            | 81       |             |  |
|                       |                                                                                                    |            |          |             |  |
|                       |                                                                                                    |            |          |             |  |

MENU の移動

メニューの移動は、画面左側のメニューを選択します。

| PITCHANCE        | COMOR:                                    | CONDEC                      |      | [tanks] |  |
|------------------|-------------------------------------------|-----------------------------|------|---------|--|
|                  | - AND AND AND AND AND AND AND AND AND AND |                             | #i0: | C mt    |  |
| FATICAL MENU     | and solutions of                          |                             | W HB | - 60    |  |
| R Inni I         | RECONTRACT                                | INT.                        | *H0  | (T)(0)  |  |
| 14 TTOL 2        |                                           | 5841                        | EH01 | C 40    |  |
| 360 Minister     | BO OUTPOT IN                              | BOIGHTEUT IS A CHURNALTEN ( |      | #J90    |  |
| BAR D            | CONFORME OF                               | CONFORME (VEHING / MM )     |      | 5 ANI   |  |
| inclusion (1991) |                                           |                             |      |         |  |

CCU本体内部の各ソフトウェアのバージョンは MAINTENANCE メニューの"VERSION"画面で確認できます。

|                                                                  | ビクチャーモニターに表示されるメニューの<br>「TOP MENU」にあたります。                                                                                                    |
|------------------------------------------------------------------|----------------------------------------------------------------------------------------------------|
| OPERATION MENU<br>SETTING 3<br>HOISD PHASE<br>BAR IO<br>INCOMMIC | 上段のメニューで「OPERATION」、<br>「MAINTENANCE」のいずれかを選択すると、それ<br>に該当するメニュー項目がここに表示されます。<br>この例では、OPERATIONのメニュー項目が表示さ<br>れています。<br>ここで選択したメニュー項目に該当する設定画面が<br>右側に表示されます。 |

Internet Explorer を操作するときに「
 、 戻る」、または「
 、 進む」
 を使わないでください。

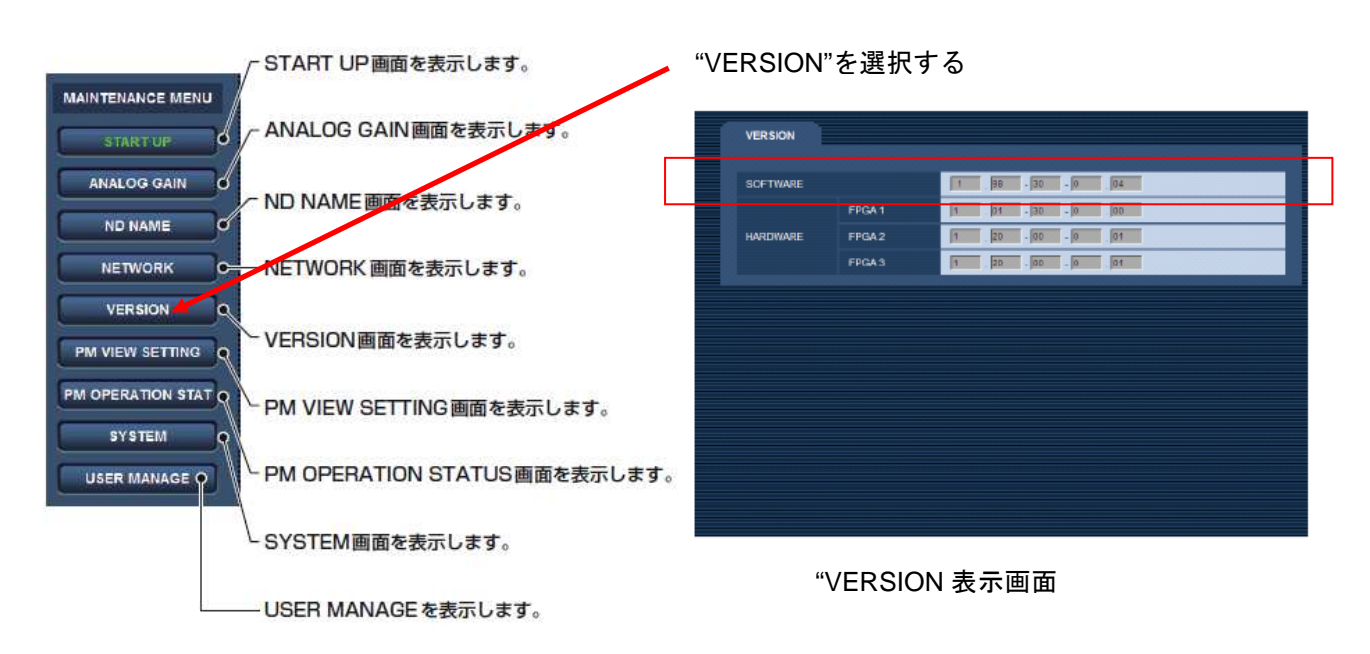

準備

- 注意 : アップデート前に必ずお読み下さい。
- <u>アップデート中は、カードを抜いたり、電源を切らないで下さい。</u> データが消去 あるいは一部書き込み状態で終了となり、正常に動作出来なくなります。
- アップデート中は、接続しているカメラ、および ROP を接続しないでください。
- < SD メモリーカードの準備 >
- 1. 64MB 以上の SD メモリーカードを 1 枚準備します。 SD カードの場合: 64MB から 2GB, SDHC カードの場合: 4GB から 32GB のカードをご用意ください。
- 2. SD メモリーカードを機器本体でフォーマットします。
  - PC の標準フォーマットは SD 規格外のため使用出来ません。誤って PC 標準フォーマットの SD メモリーカード を使用した場合は、ソフトウェアのインストールが出来ません。
- < アップデート用イメージデータのコピー >
- サポートサイトより、AK-HCU200のファームウェア "VSI\*\*\*\*\*.zip" ファイルをダウンロードします。 日本語 http://panasonic.biz/sav/ 英語 http://pro-av.panasonic.net/en/
- 2. "VSI\*\*\*\*\*.zip"ファイルを PC のハードディスクにコピーし、ファイルを解凍します。
- 3. フォーマットされた SD メモリーカードを、PC のカードスロットに挿入します。
- 4. ダウンロードした、イメージデータ をフォルダー "PRAIVATE" 毎、SD メモリーカードにコピーします。
- **注意**:フォルダー構成・ファイル名は変更しないで下さい。ディレクトリは **"PRIVATE"** から始まる事。 フォルダー: PRIVATE¥MEIGROUP¥PAVCN¥SBG¥P2SD¥FW¥

## 2. アップデート手順

アップデートは CCU のメニューで行います。 WEB 画面のメニューではアップデートできません。

- 1. 外部モニターを 背面パネルの HD/SD SDI OUT 端子[3/PM] または[4/PM]に接続します。
- 2. SD メモリーカードを SD スロットへ挿入します。
- 3. MENU ボタンをしばらく押し続けると、CCU メニューのトップメニュー画面が表示され、MENU ボタンが点灯します。

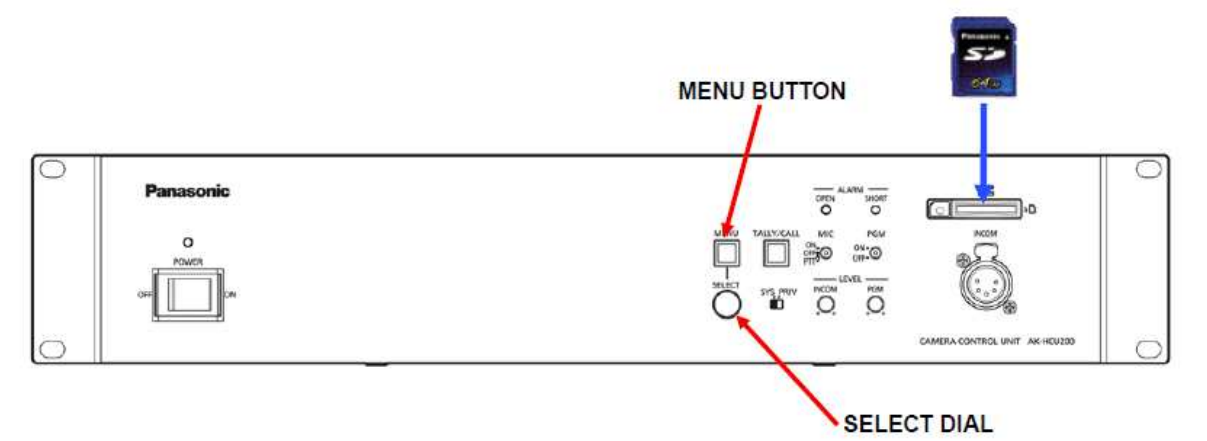

MAINTENANCE を選択し、SELECT ダイアルを押すと MAINTENANCE メニューが表示されます。
SD CARD を選択し、SELECT ダイアルを押すと、SD CARD メニューが表示されます。

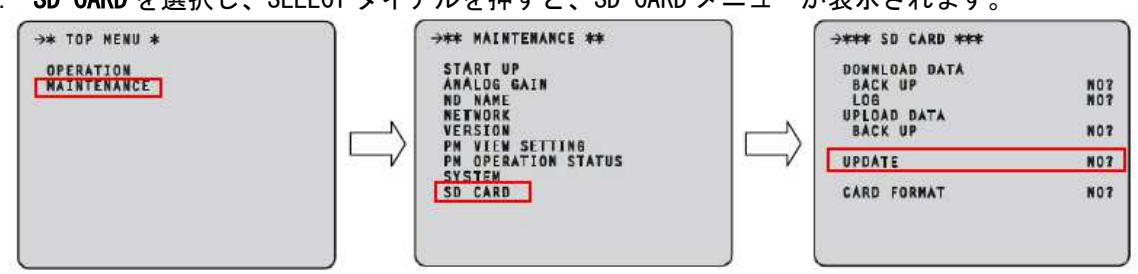

- 6. UPDATE を選択し、YES?を選択すると文字が点滅した状態になります。
- 7. SELECT ダイアルを押すと、アップデートが始まり、下記のようなメッセージが表示されます。

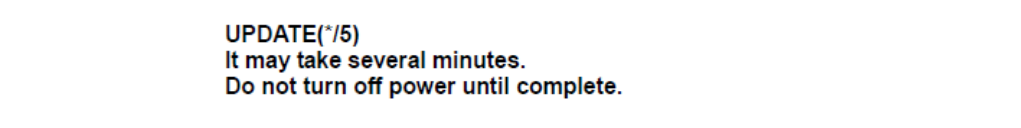

\*/5の数字は、下記のように変わっていき、アップデートの進捗状態が確認できます。 数字によって、現在どのソフトウェアが書き込まれているかが確認できます。 1/5: SOFTWARE -> 2/5: FPGA1 -> 3/5: FPGA2 -> 4/5: FPGA3 -> 5/5: Web MENU

- ◆ アップデートには約10分かかりますので、途中で電源を切らないで下さい。
- 8. アップデートが完了したら、COMPLETEと表示されます。
- 9. 電源を OFF/ON し、本書 1 の手順どおり、バージョン NO. を確認して、アップデートが行われたかどうかを確認ください。